### Paiement sécurisé par Paypal

Procédez à votre règlement en ligne, par CB, sur le site sécurisé de Paypal. Vous obtiendrez un numéro de commande et un email de confirmation automatique.

|                                                              |                  | Choisissez un mode de paiement                                      |        |
|--------------------------------------------------------------|------------------|---------------------------------------------------------------------|--------|
| Récapitulatif de votre c                                     | ommande          |                                                                     |        |
| Descriptions                                                 | Montant          | Payez avec votre compte PayPal                                      | PayPal |
| ible Parser 2015 (Téléchargement)<br>rix de l'objet : €30,00 | €30,00           | Connectez-vous à votre compte pour payer                            |        |
| luantité : 1                                                 |                  | Email                                                               |        |
| otal objet                                                   | €30,00           |                                                                     |        |
|                                                              | Total €30,00 EUR | Mot de passe PayPal                                                 |        |
|                                                              |                  |                                                                     |        |
|                                                              |                  | Il s'agit d'un ordinateur privé. Qu'est-ce que c'est ?              |        |
|                                                              |                  | Connexion                                                           |        |
|                                                              |                  | Vous avez oublié votre adresse email ou votre mot de passe ?        |        |
|                                                              |                  |                                                                     |        |
|                                                              |                  | Vous n'avez pas de compte PayPal ?                                  |        |
|                                                              |                  | (Facultatif) Rejoignez PayPal pour payer plus rapidement à l'avenir |        |

### Vérification de vos courriels

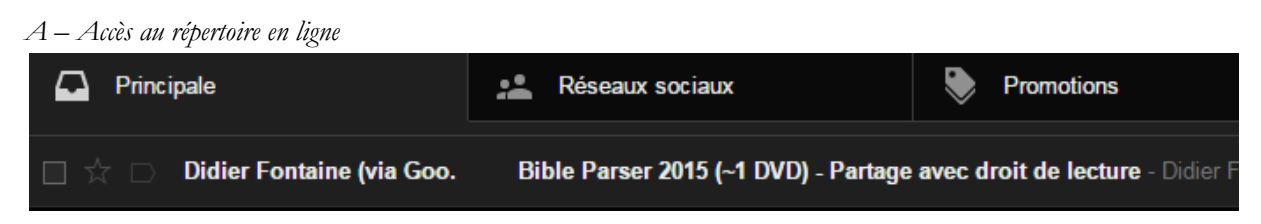

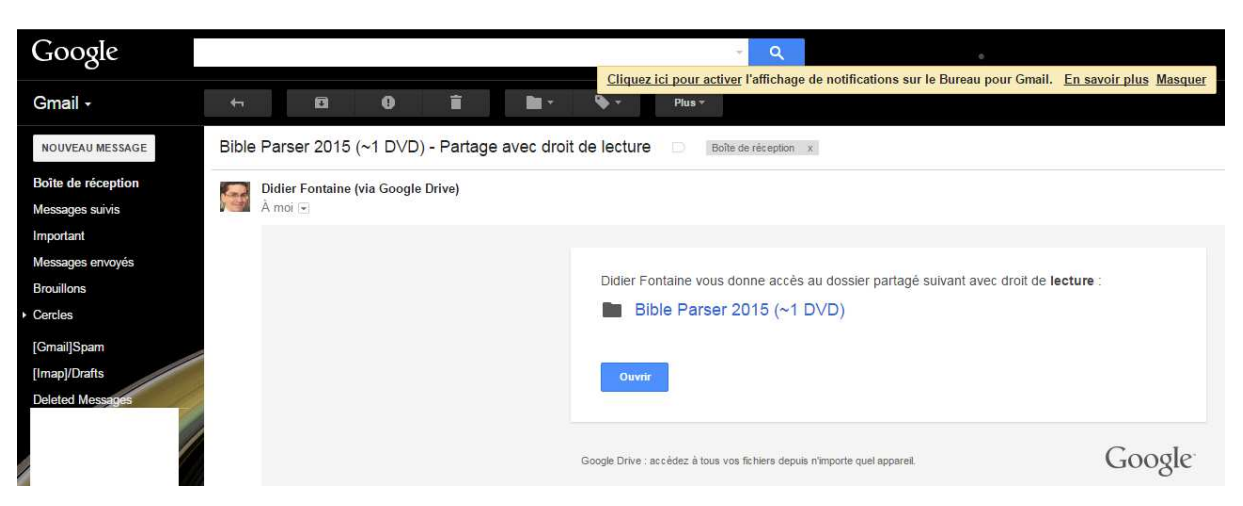

#### B – Numéro de série

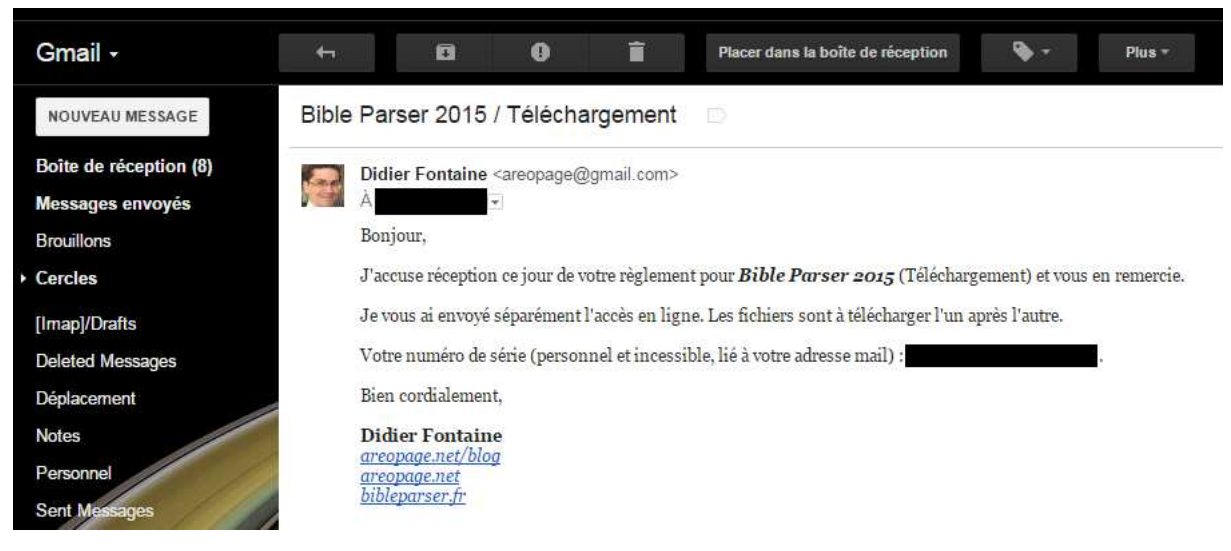

### Accès au répertoire en ligne

Dans le premier email reçu, cliquez sur « Ouvrir ».

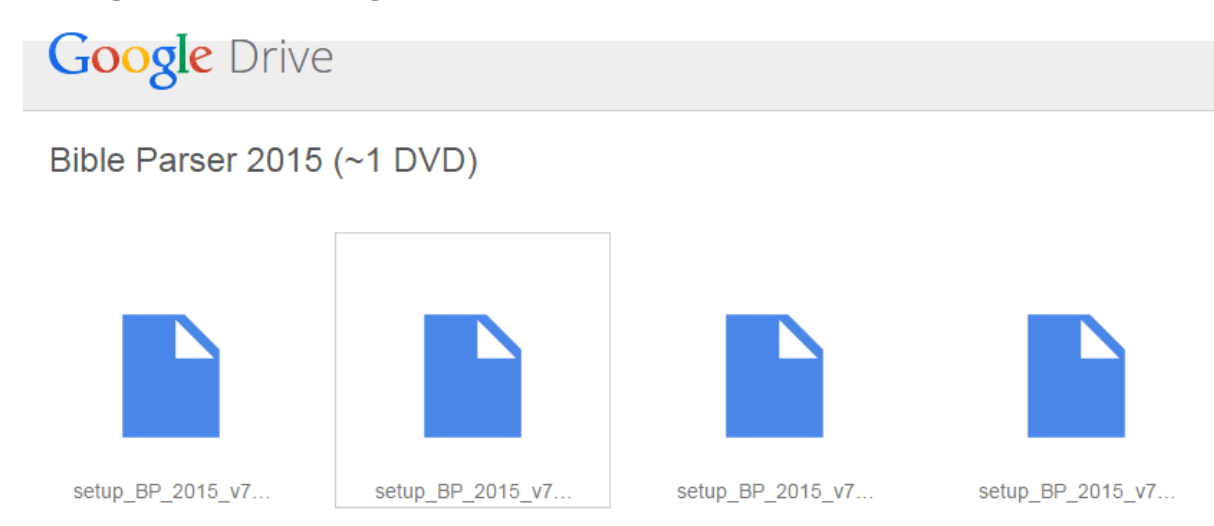

Puis cliquez sur chacun des fichiers du répertoire, et téléchargez-le sur votre disque, à l'endroit de votre choix. Nota : toute microcoupure de connexion, ou électrique, peut engendrer un fichier corrompu. À la fin du processus, veuillez vérifier être en possession de *trois* fichiers de **500Mo** (512 000 Ko) et d'*un* fichier de **363Mo** (372 053 Ko).

| Nom                      | Modifié le       | Туре           | Taille       |
|--------------------------|------------------|----------------|--------------|
| 🚺 Lisez-Moi.txt          | 12/01/2015 13:20 | Document texte | 1 Ko         |
| 🚪 numéro de série.txt    | 25/01/2015 17:12 | Document texte | 1 Ko         |
| setup_BP_2015_v703.2     | 31/01/2015 21:03 | Fichier 2      | 512 000 Ko   |
| setup_BP_2015_v703.3     | 31/01/2015 21:08 | Fichier 3      | 512 000 Ko   |
| setup_BP_2015_v703.4     | 31/01/2015 21:10 | Fichier 4      | 372 053 Ko 🧲 |
| 🌄 setup_BP_2015_v703.exe | 31/01/2015 21:02 | Application    | 512 000 Ko   |

#### Deux messages vous sont notifiés :

⇒ Dans le premier, cliquez sur « Download ».

| setup_BP_2015_v700R2.exe |  |    | <u>.</u> €                   |  |
|--------------------------|--|----|------------------------------|--|
|                          |  |    |                              |  |
| Bible Parset 2015        |  |    |                              |  |
|                          |  |    |                              |  |
|                          |  |    |                              |  |
|                          |  |    |                              |  |
|                          |  |    |                              |  |
|                          |  |    |                              |  |
| Commentation Samo:       |  |    |                              |  |
|                          |  |    | Apologies.                   |  |
|                          |  | Th | ere is no preview available. |  |
| <                        |  |    | Download                     |  |
|                          |  |    |                              |  |

⇒ Dans le second, cliquez sur « Download anyway ». L'objet de ce message est simplement de vous alerter que Google n'a fait aucune vérification quant à la présence ou non de virus dans le fichier en question. Mais vous savez déjà qu'il n'en contient pas, puisque l'ensemble des fichiers ont été vérifiés par BitDefender Internet Security 2015… <sup>9</sup>

| Sea | arch li | mages | Maps | Play | YouTube | Gmail | Drive | More +                                                                                                    |
|-----|---------|-------|------|------|---------|-------|-------|----------------------------------------------------------------------------------------------------|
|     |         |       |      |      |         |       |       | Google Drive can't scan this file for viruses.<br>setup_BP_2015_v700R2 exe (500M) exceeds the maximum size that Google<br>can scan. Would you still like to download this file?<br>Download anyway |
|     |         |       |      |      |         |       |       | © 2015 Google - <u>Help</u> - <del>Privacy &amp; Terms</del>                                                                                                    |

### Installation du logiciel

Votre clé USB doit ressembler à ceci :

| Nom                      |
|--------------------------|
| DVD_1                    |
| DVD_2                    |
| DVD_3                    |
| ]] DVD_4                 |
| DVD_5                    |
| DVD_6                    |
| 🚺 Lisez-Moi.txt          |
| 🚺 numéro de série.txt    |
| setup_BP_2015_v703.2     |
| setup_BP_2015_v703.3     |
| setup_BP_2015_v703.4     |
| 🌄 setup_BP_2015_v703.exe |
|                          |

Si vous avez opté pour le *Téléchargement*, vous aurez ce même ensemble de fichiers, excepté les répertoires DVD\_1 à DVD\_6. Sachez que l'achat de la clé vous permet le Téléchargement. Si vous avez installé le logiciel avant de recevoir la clé USB, il ne sera pas nécessaire de le réinstaller. Reportez-vous directement à la rubrique suivante, *Installation de la Bibliothèque*.

Lancez le fichier .exe (setup\_BP\_xxx.exe). 3.3Go de disque sont nécessaires. Ne modifiez pas les chemins.

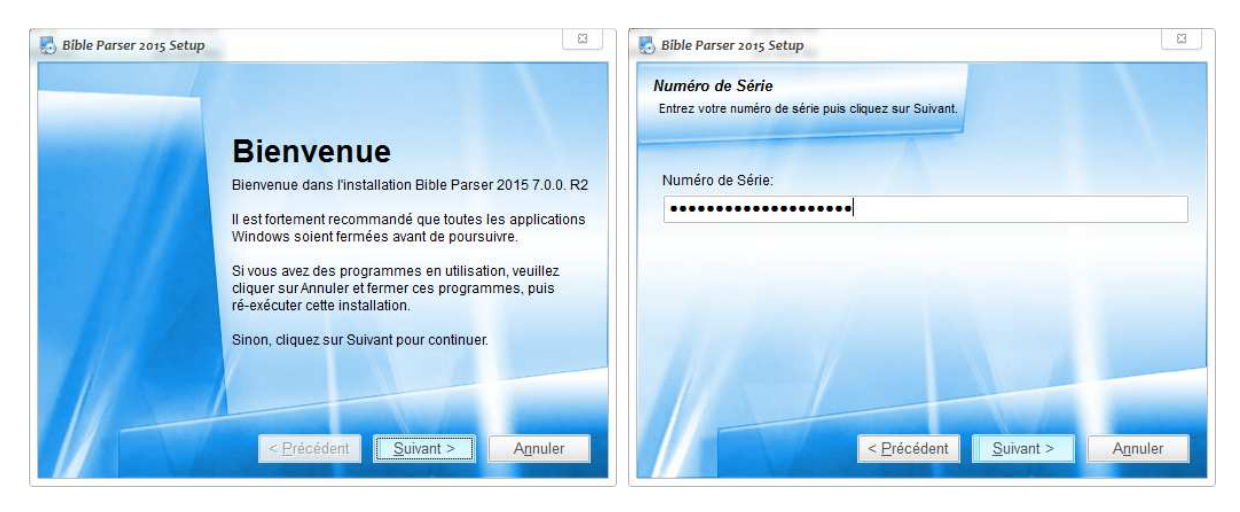

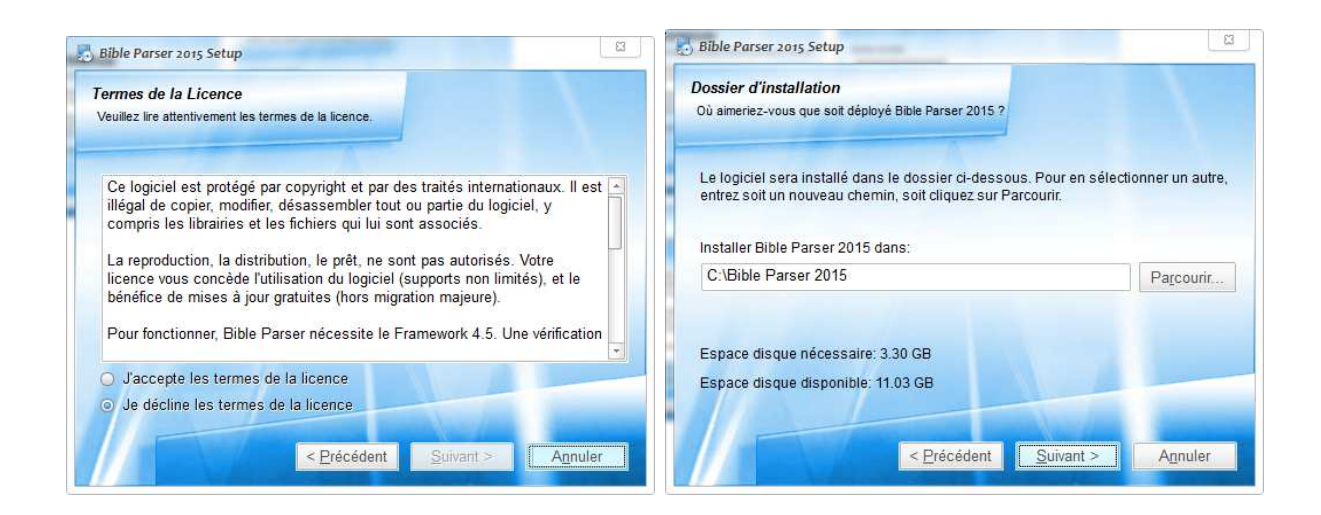

### Installation de la Bibliothèque

Après l'installation, redémarrez votre sytème, puis lancez l'installation de la Bibliothèque. Cette installation se fait DVD par DVD. Dans chaque répertoire DVD\_1, DVD\_2, etc., vous trouverez des fichiers présentant les extensions .2, .3, .4, etc. Ne tenez pas compte de ces fichiers et lancez simplement le setup muni d'un logo (PC + disque) avec l'extension .**exe**.

| Nom                      |
|--------------------------|
| setup_BP2015_DVD_1.2     |
| setup_BP2015_DVD_1.3     |
| 🛃 setup_BP2015_DVD_1.exe |

Cette installation placera automatiquement l'ensemble des ressources du DVD en question dans le répertoire C:\Bible Parser 2015\ref

Au terme de l'installation, votre répertoire ref ressemblera à ceci :

Nom DVD\_1 DVD\_2 DVD\_3 DVD\_4 DVD\_5 DVD\_6

Renommez le DVD\_5 en DVD\_11 et le répertoire DVD\_6 en DVD\_12

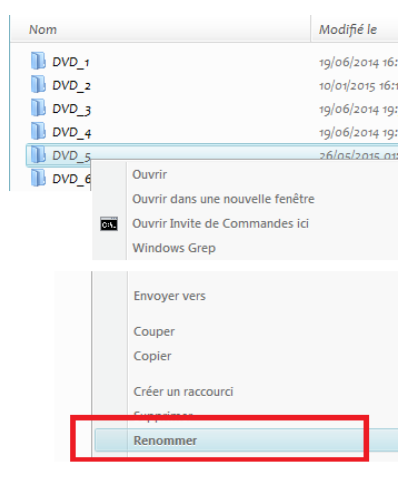

#### Mise à jour

*Bible Parser 2015* évolue rapidement. Lorsque vous achetez *Bible Parser* (Téléchargement ou Clé USB), vous ne possédez pas nécessairement la dernière version. A l'issue de l'installation du logiciel et de la Bibliothèque, lancez *Bible Parser* et reportez-vous à la rubrique Vérifier les mises à jour...

Si une version est disponible, *Bible Parser* vous propose de télécharger directement la dernière version. Le principe de base est de mettre à jour le logiciel régulièrement.

Cependant, <u>lors de la première mise à jour, répondez « Non » et reportez-vous sur la page officielle</u> <u>de mise à jour : <u>http://www.bibleparser.fr/maj.html</u></u>

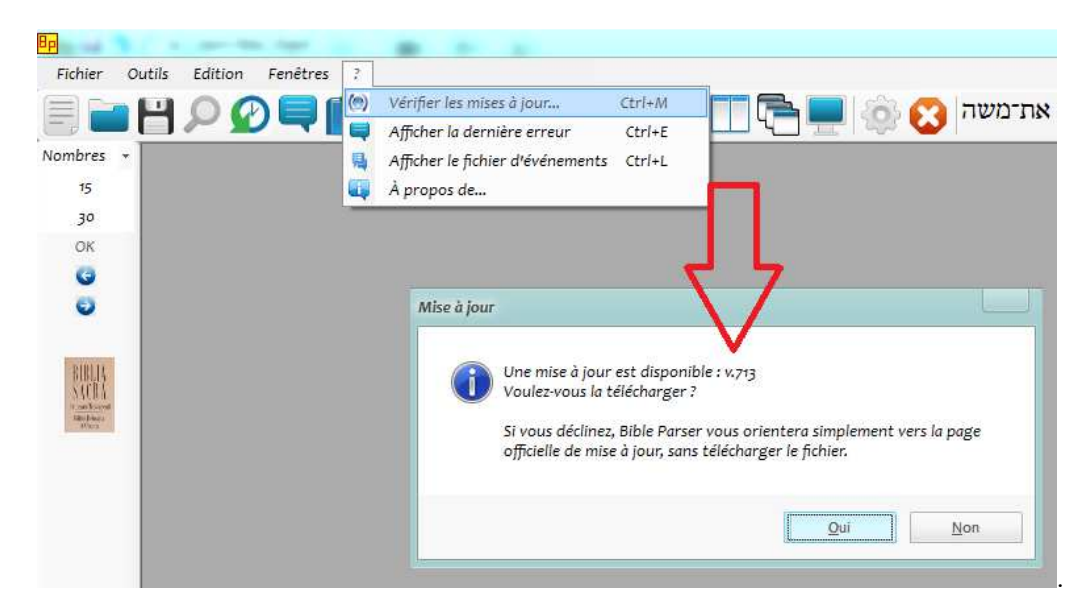

Votre version est la v. 703. Téléchargez toutes les mises à jour comprises entre la v.703 et la dernière. Dans certains cas, des mises à jour cumulatives vous permettent d'abréger la procédure, ex. v.702 à v.711 lors de la MAJ 711 <u>http://www.bibleparser.fr/pdf/711.exe</u>.

Lors des mises à jour : 1) ne changez pas le répertoire par défaut (C:\Bible Parser 2015), et 2) veillez à ce que les anciens fichiers soient bien remplacés par les nouveaux.

Dans tous les cas, vous devez avoir l'invite :

| Extr  | acting files to "C:\Bible Parser | 2015" folder                         |           |
|-------|----------------------------------|--------------------------------------|-----------|
|       | Confirm file replace             |                                      | 8         |
|       | The following file alr           | eady exists                          |           |
|       | lex\at_morph\Ana                 | lyseGlobale.bpf                      |           |
| Extra | Would you like to re             | place the existing file<br>455 bytes |           |
| Extra | ction 9 515 modified             | 455 bytes<br>ed on 16/08/2014 17:1   | 00        |
|       | Yes                              | Yes to All                           | Rename    |
|       |                                  | 1                                    | 100000008 |

Répondez par « Oui pour Tout » ou « Yes to All ».

#### Installation des polices de caractères

Si vous constatez des curiosités dans l'affichage au sein de Bible Parser 2015, sachez que la v.711 introduit un nouveau répertoire « polices » dans votre **C:\Bible Parser 2015**. Vous pouvez installer les polices manuellement. Entrez simplement dans le répertoire **polices**, sélectionnez tous les fichiers (**Ctrl + A**), puis cliquez droit et choisissez **Installer**.

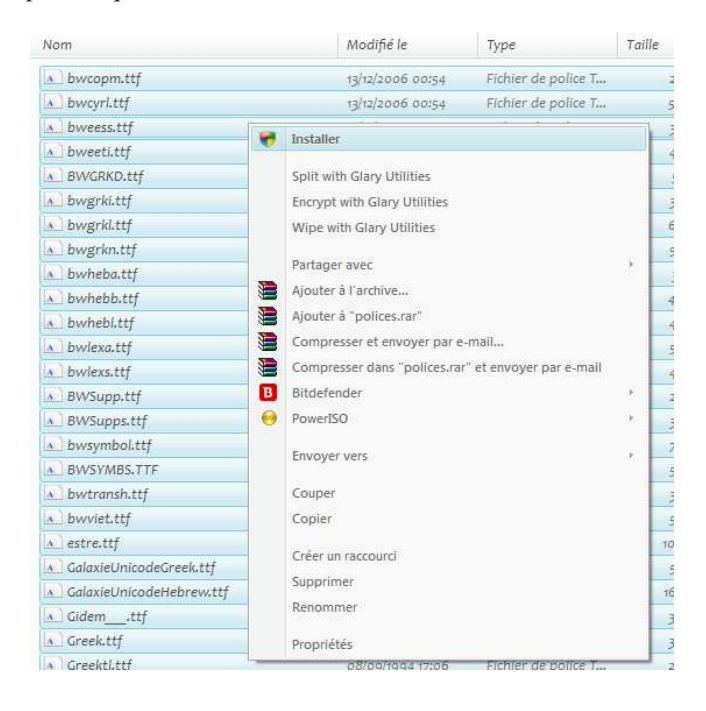

#### **Options**

Prenez quelques instants pour configurer les **Options**. Cet encart vous permet de choisir si vous souhaitez que l'écran de démarrage s'affiche, si vous souhaitez que *Bible Parser* enregistre la session en cours (versions ouvertes) ou encore si certains corpus doivent être consultés par défaut ou non; etc. Par exemple, lorsque vous recherchez un mot grec, vous pouvez choisir qu'il soit recherché dans le NT *et* la LXX, le NT uniquement, ou la LXX uniquement. Vous pouvez aussi déterminer le *mode de recherche* (par chaîne de caractères, **Instr**; par *ressemblance* avec *wildcards*, **Like**, ou par expressions régulières, **RegEx**). Vous pouvez aussi désactiver certains corpus gourmands en ressources, qui ralentissent légèrement Bible Parser (typiquement, les *Informations contextuelles* et le module *TSKe*).

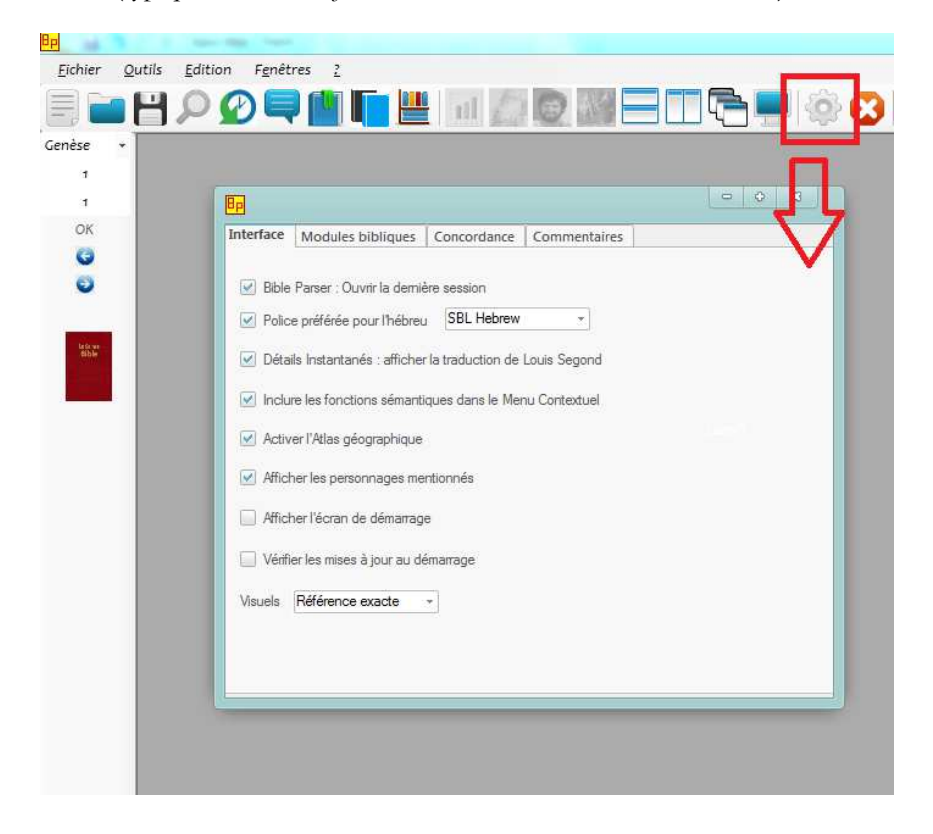

#### **Support**

En principe, aucun support n'est assuré. *Bible Parser 2015* a été testé sur Windows XP, 7, 8, 8.1 et 10 et fonctionne parfaitement dès lors que le Framework 4 de Microsoft est présent sur votre système. Ce framework est automatiquement installé sur votre système, si nécessaire, pendant l'installation du logiciel.

Si vous constatez un bug, ou souhaitez formuler une suggestion d'amélioration, l'auteur est toutefois à l'écoute : <u>areopage@gmail.com</u>

Des mises à jour sont régulièrement mises en ligne (résolution des bugs, nouvelles fonctionnalités, nouveaux corpus). Ces mises à jour sont gratuites. Les mises à jour majeures, généralement annuelles, peuvent être payantes selon les cas.

### Documentation

*Bible Parser 2015* étant un logiciel récent, entièrement ré-écrit dans la lignée de *Bible Parser 2013*, mais à bien des égards, fort différent, une série de mises à jour majeures sont encore en cours. Aucune documentation n'est ainsi disponible, puisque les outils ne cessent d'évoluer. Lorsque le logiciel sera entré dans une phase de stabilité fonctionnelle, une **Documentation** sera intégré directement au sein du logiciel (accès à des vidéos explicatives depuis la touche **F1**).

Pour vous informer des nouveautés, ou apprendre l'utilisation du logiciel, reportez-vous en attendant aux sites suivants :

Vidéos : http://www.bibleparser.fr/videos.html

**Descriptifs** : <u>Versions</u> – <u>Exégèse</u> – <u>Commentaire</u> – <u>Dictionnaires</u> – <u>Références</u> – <u>Outils</u>

Et surtout :

Blog de Didier Fontaine : <u>http://areopage.net/blog/</u>

spécialement les articles topés Bible Parser et Bible Parser 2015